## Creating an Investigation on the APX SmartCapture App

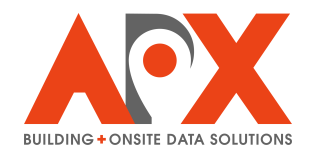

**1** To select a new location for an investigation, you can do any of the following:

1. Tap and hold on a location on the map

2. Tap  ${\bf New}$  and then (fill out the address information and tap  ${\bf Next}$ 

3. Use the search bar, entering the address information and tapping **Search**.

A purple pin will be dropped on the location.

| 11:12 AM Mon Jun 2                                    | 2                        |                                                                          |                                                | 1 🗢 92% 🔳           |
|-------------------------------------------------------|--------------------------|--------------------------------------------------------------------------|------------------------------------------------|---------------------|
| Filters 🎇 🛛 🛛                                         | lew + Q Q 77             | 0 61st street pinellas park                                              |                                                | 0 0                 |
| Harringt<br>Conditi<br>Clean Plumber<br>Clean Plumber |                          |                                                                          |                                                |                     |
| Street Number *                                       | Street Number * 7790     |                                                                          | Pinellas Park Public<br>Works Service facility | 1 301 96            |
| Street Name *                                         | 61st St                  |                                                                          |                                                |                     |
| City *                                                | Pinellas Park            |                                                                          |                                                |                     |
| 78 Administrative A                                   | Area * FL <mark>⊗</mark> | 78th Ave N                                                               | 78th Ave N                                     | 78th Ave N          |
| Blue Ridge Apts                                       | Next                     | 7790 61st St, Pin<br>Or the Group of the<br>Girls Incorporat<br>of Pinel | ed O                                           | numors<br>Payground |
| Preplans                                              | EN "FL                   | " FLY                                                                    | FLIGHT                                         | Q Events            |
|                                                       |                          |                                                                          |                                                |                     |

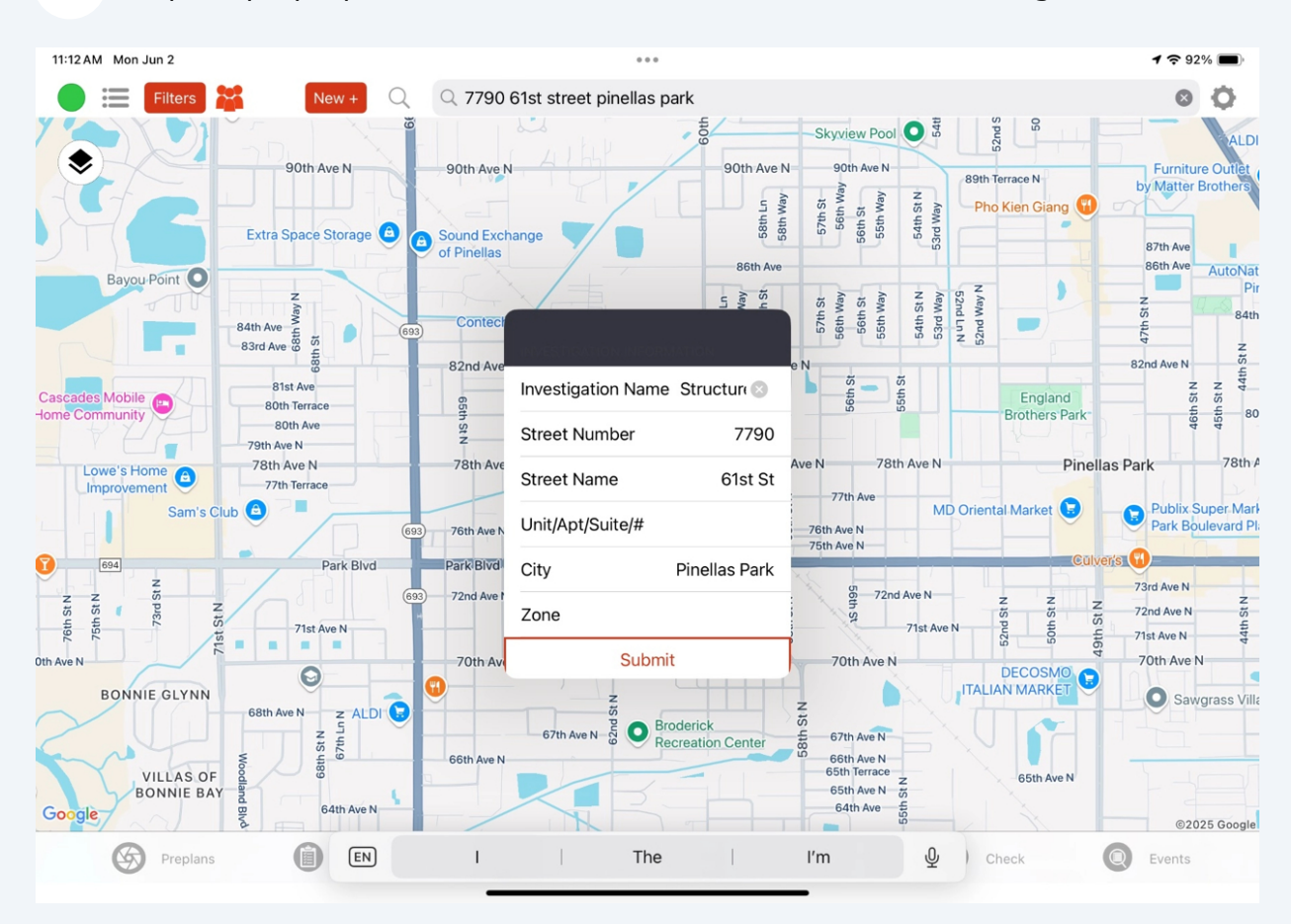

## **2** Tap the purple pin and then the label. Enter a name for the investigation.

## Tap **Submit**.

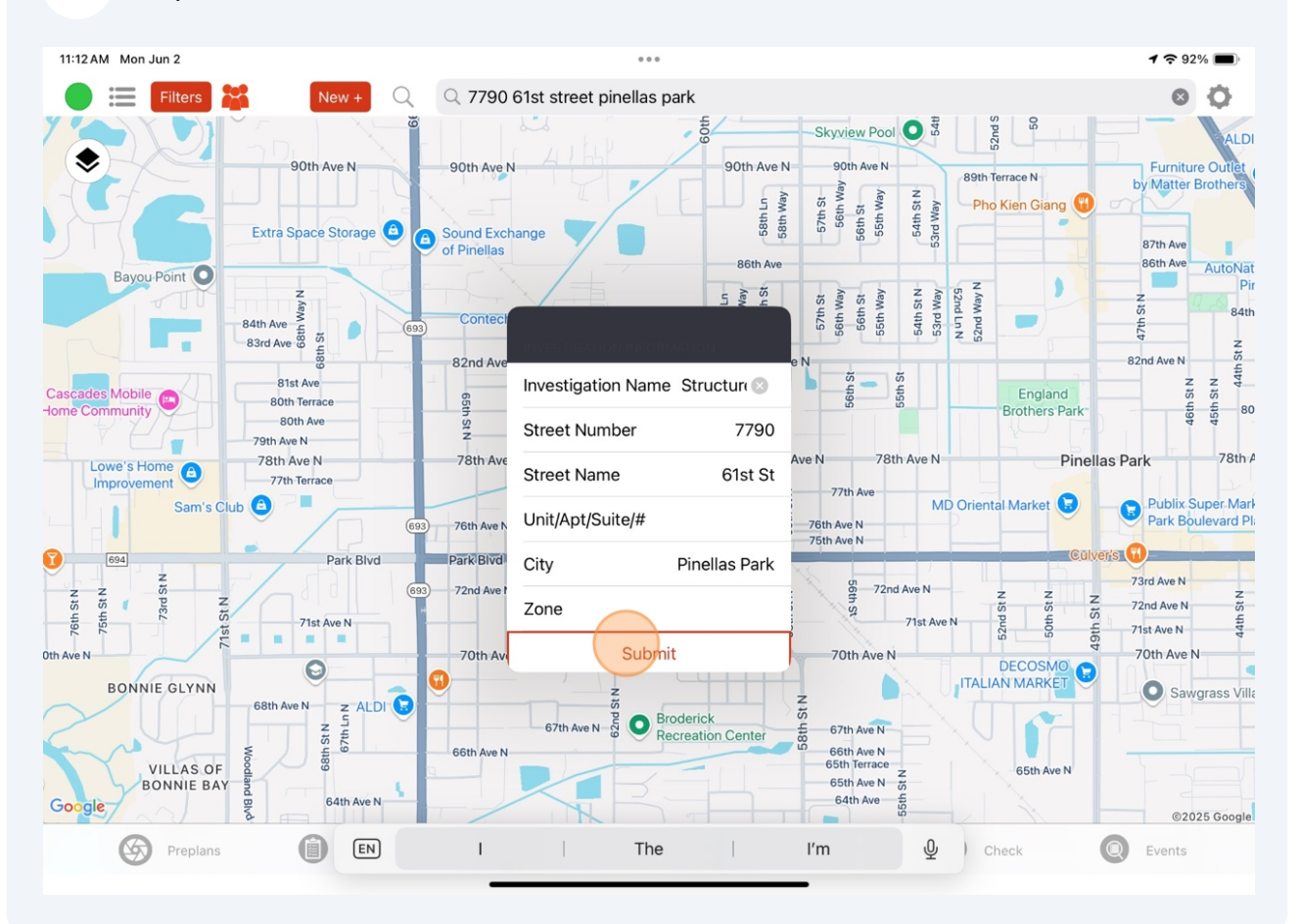

Tap the form to be used for the new investigation record.

The investigation will be created and opened.

4

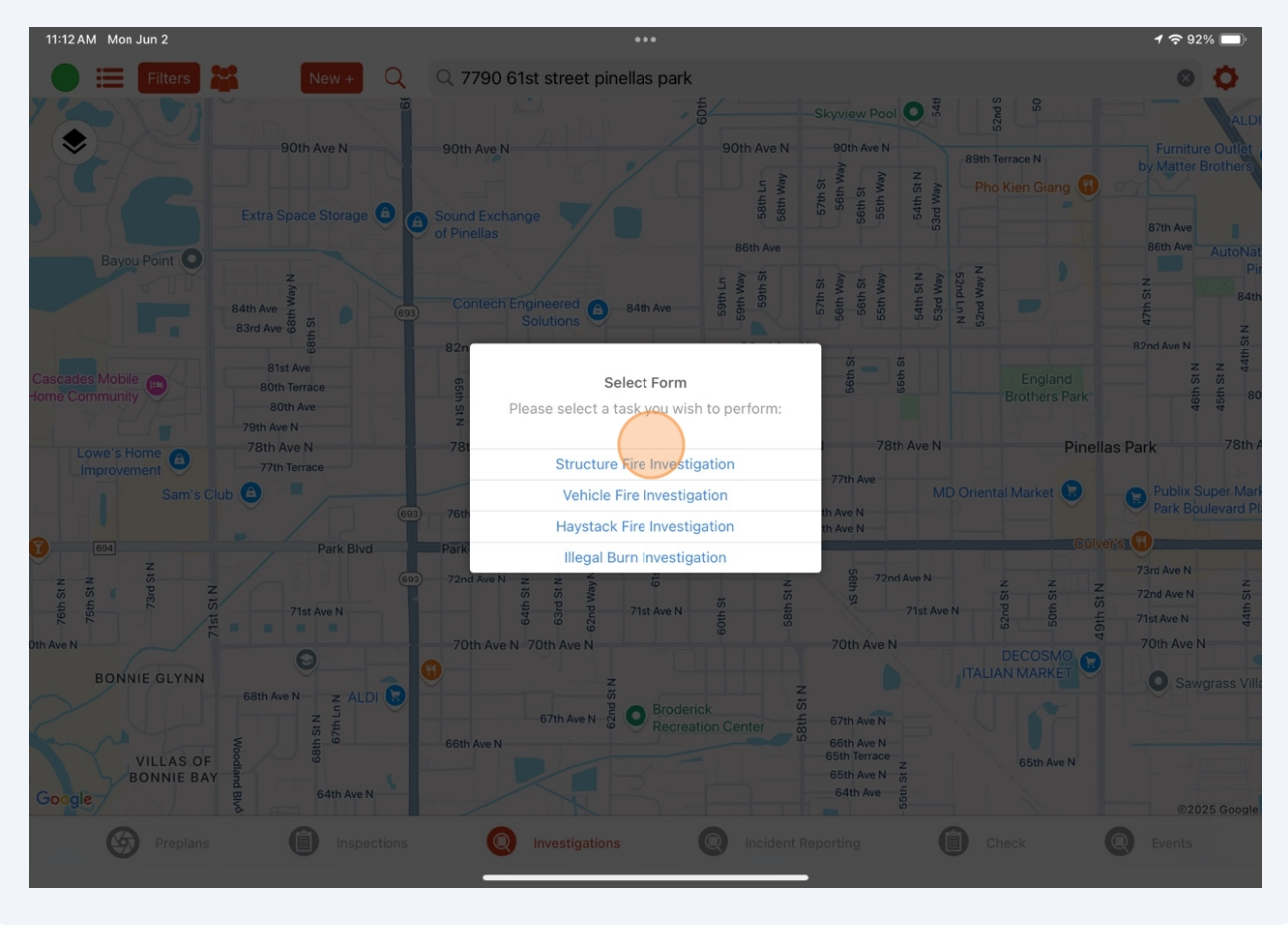